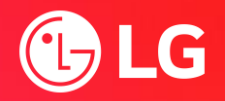

## LG Home Appliances Demo Modes 2024

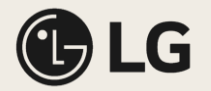

### Table of contents

| Category                     | Sub-category                                      | Demo                                            |
|------------------------------|---------------------------------------------------|-------------------------------------------------|
| <b>boo</b><br><b>Laundry</b> | FX front load washers & WashCombo™                | Display mode   AI Wash   6Motion™   TurboWash™  |
|                              | FX front load dryers                              | Display mode AI Wash                            |
|                              | Front load washers (27" & 29")                    | Display mode   6Motion™                         |
|                              | Front load washers (27" & 29")                    | Spin speeds                                     |
|                              | Front load & top load washer                      | SmartDiagnosis™                                 |
|                              | <u>WashTower™ (300 series &amp; LG Studio)</u>    | Display mode   6Motion™   TurboWash™            |
|                              | WashTower™ (100 & 200 series)                     | 6Motion™                                        |
|                              | <u>WashTower™ (100 &amp; 200 series)</u>          | Display mode                                    |
|                              | <u>WashTower™ (100 &amp; 200 series)</u>          | Smart Pairing                                   |
|                              | TX top load washer (8600)                         | Program AI Wash                                 |
|                              | <u>Styler</u>                                     | Moving hanger & steam   Refresh   Moving hanger |
|                              | Models with interior wall controls                | Floor display mode                              |
|                              | Most models                                       | Floor display mode                              |
|                              | Most models                                       | SmartDiagnosis™                                 |
| Refrigeration                | LF29S8365S (arriving Q4 2024)                     | MyColor InstaView™ demo                         |
|                              | Models with Slim SpacePlus <sup>™</sup> ice maker | Twist ice                                       |
| Cooking                      | Ranges with InstaView™                            | InstaView™                                      |
|                              | Electric slide-in's                               | Control lockout                                 |
|                              | Ranges                                            | SmartDiagnosis™                                 |
|                              | 2023+ Wall Oven's                                 | Floor display mode                              |

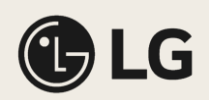

## Laundry

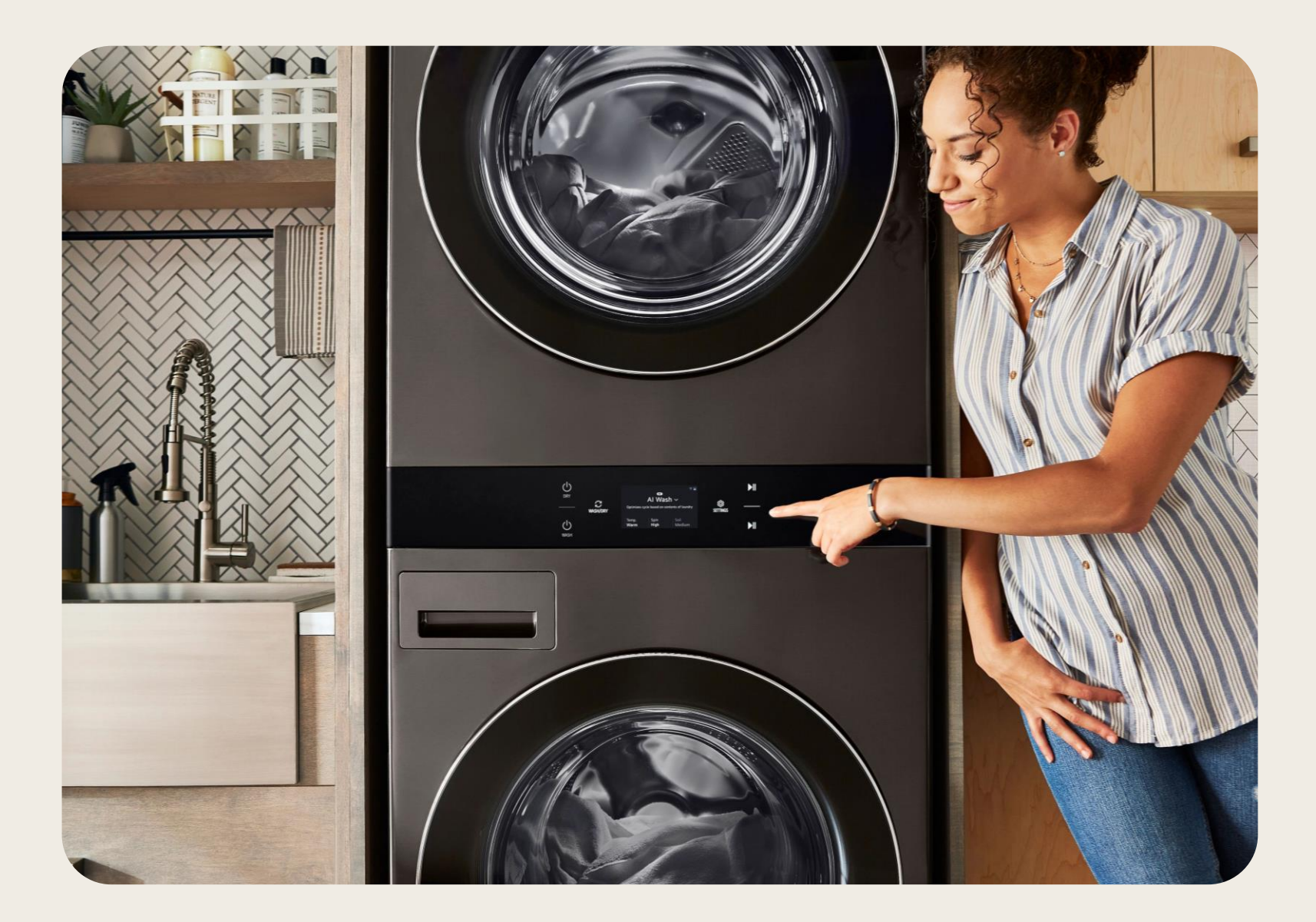

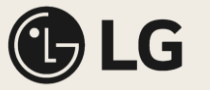

### FX Front Load Washers & WashCombo™

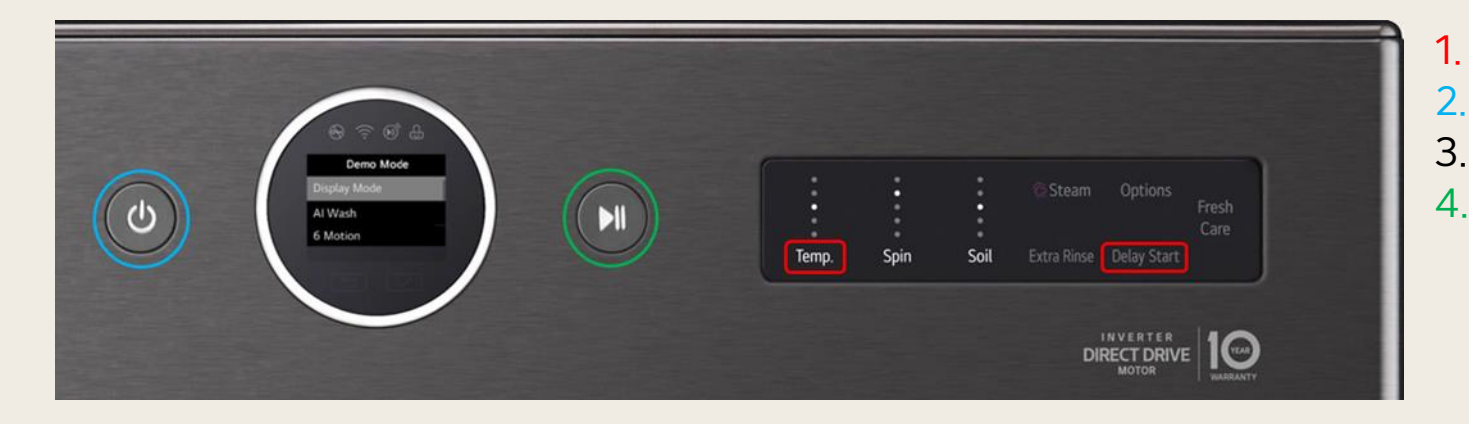

- Press and hold Temp & Delay Start
- . Press Power (Demo Mode will appear on the display)
- 3. Let go of the Power, Temp & Delay Start Buttons
- 4. Use the dial to choose your demo, then press play

When you want to stop and switch to another demo, simply press the play button to go back. \*Ensure shipping bolts are removed prior to demo

#### Display mode

This mode will light up the screen and have it display the cycles & options, while providing cycle descriptions.

#### AI Wash

Shows how AI Wash provides the most advanced cleaning. Detects load size, fabric type, soil level and optimization.

#### 6Motion™

Use this demo to highlight LG's industry leading wash performance via our exclusive 6Motion<sup>™</sup> technology.

#### TurboWash

This feature allows you to drastically reduce cycle time and energy all without sacrificing performance.

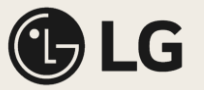

## FX Front Load Dryers

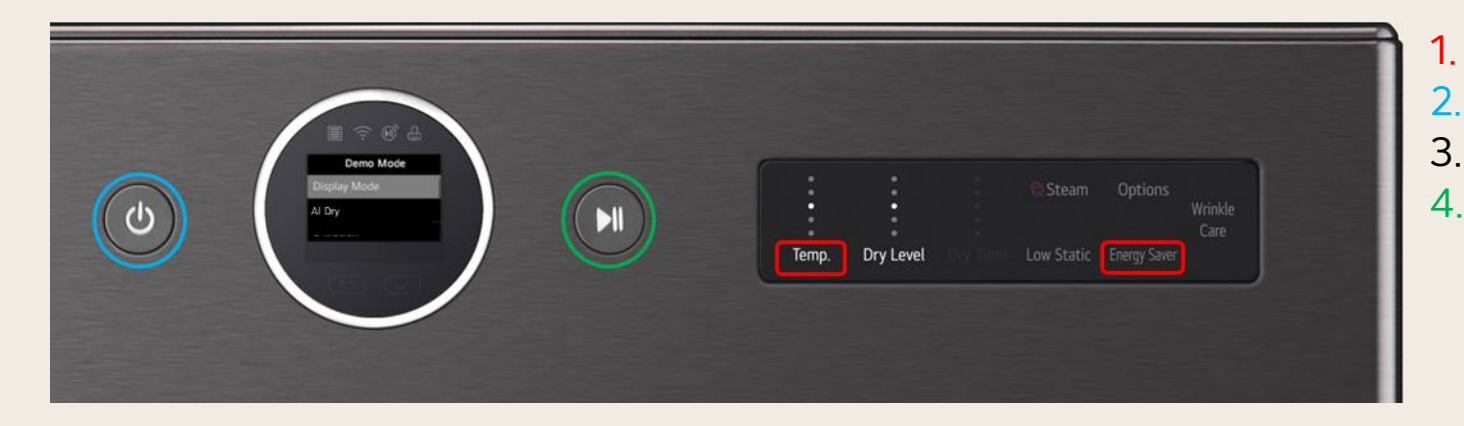

#### Press and hold Temp & Energy Saver

- Press Power (Demo Mode will appear on the display)
- 3. Let go of the Power, Temp & Energy Saver Buttons
- 4. Use the dial to choose your demo, then press play

When you want to stop and switch to the other demo, simply press the play button to go back to the main demo mode menu.

#### Display mode

This mode will light up the screen and have it display the cycles & options, while providing cycle descriptions.

#### Al Dry

Shows how AI Dry provides the most efficient drying by optimizing the cycle based on fabric detection.

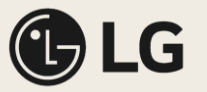

### Front Load Washers (27" & 29")

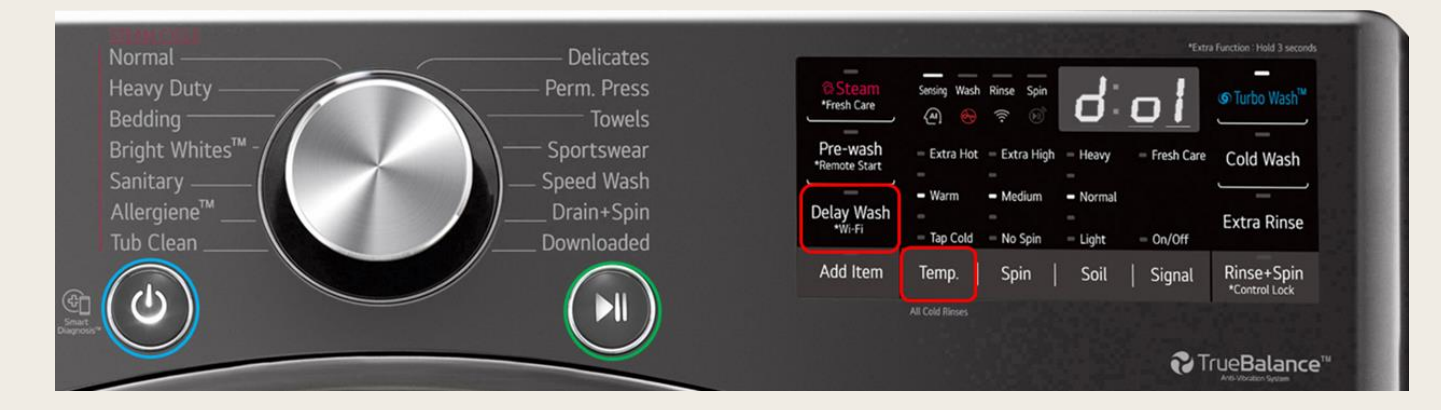

- 1. Press and hold **Temp** & **Delay Wash**
- 2. Press **Power** (d01 will appear on the display)
- 3. Use Delay Wash to toggle between demo modes
- 4. When on the desired demo mode press Play

\*Ensure shipping bolts are removed prior to demo

#### **d04** (not avail on 29")

#### Display mode

When activated the lights will flash in a set pattern in order to draw customers attention on the salesfloor.

### $d01_{(27")} / d03_{(29")}$

6Motion™

Use this demo to highlight LG's industry leading wash performance via our exclusive 6Motion technology. The order of the six motions during demo mode;

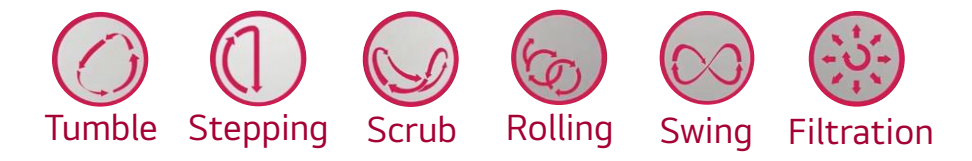

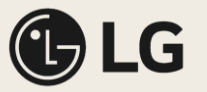

### Front Load Washers (27" & 29")

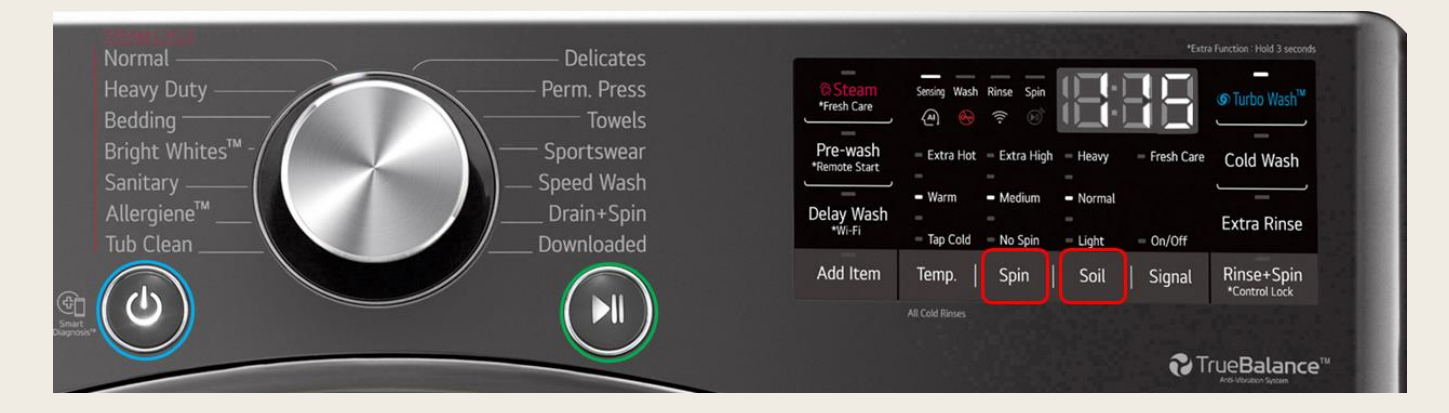

- 1. Press and hold the Spin & Soil buttons
- 2. Press Power (all display lights will turn on)
- 3. Press **Play** to activate spin mode
- 4. Press Play again to show 50RPM (50 on display)
- 5. Press **Play** again to show 600RPM (60 on display)
- 6. Press Play again to show 1150RPM (115 on display)

\*Ensure shipping bolts are removed prior to demo

#### Spin Demo

This demo shows the power of the Inverter Direct Drive Motor. It also demonstrates how quiet and stable LG washers are while reaching these extremely fast RPM's. Note – LG 27" Washers can actually reach up to 1300 RPMS during a cycle.

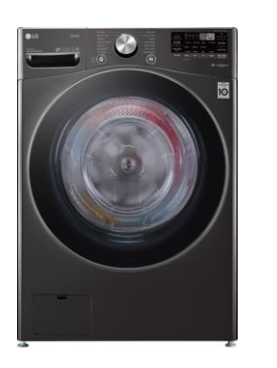

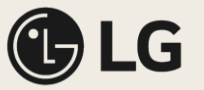

## SmartDiagnosis<sup>™</sup> Demo

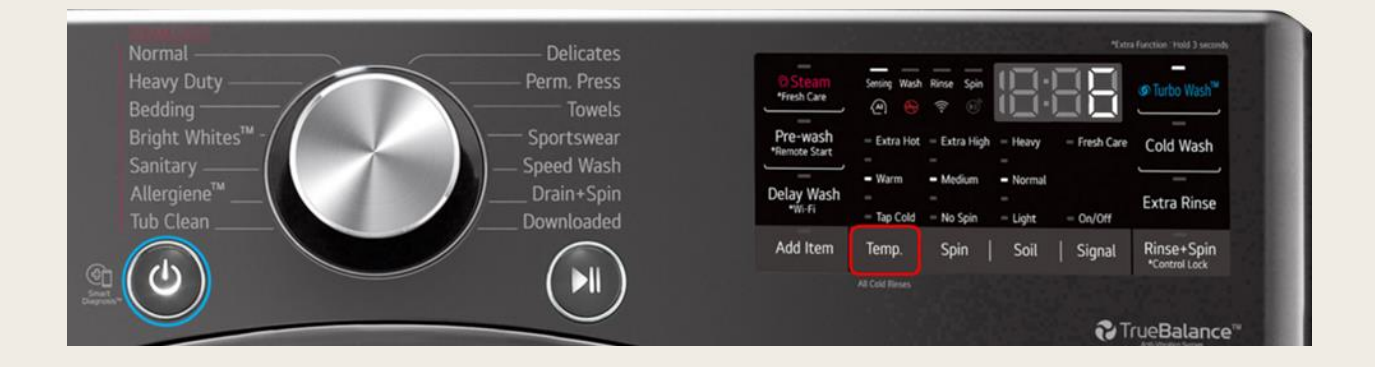

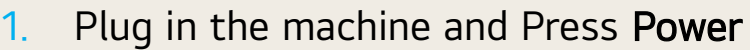

- 2. Press and hold the **Temp** button for 5 seconds
- 3. The Smart Diagnosis<sup>™</sup> signal will then activate while the display counts down from 6 seconds

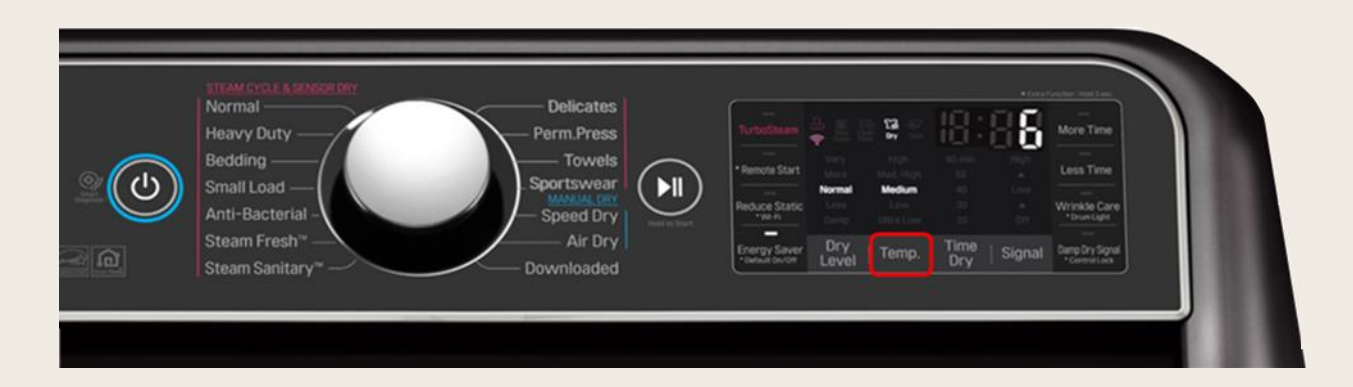

#### Smart Diagnosis<sup>™</sup> Demo

Use this Demo to highlight the amazing technological advantage LG provides their customers. This feature allows our machines to tell our service center what the issue is and what parts need to be ordered.

Via LG's ThinQ app, help is only a click away. Now problems can be diagnosed without ever needing to call an LG representative. The application will record and analyze the signal sent from the appliance and can instantly provide troubleshooting steps to help resolve the problem.

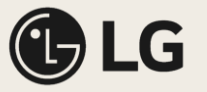

### WashTower<sup>™</sup> (300 series & LG Studio model) All demo modes

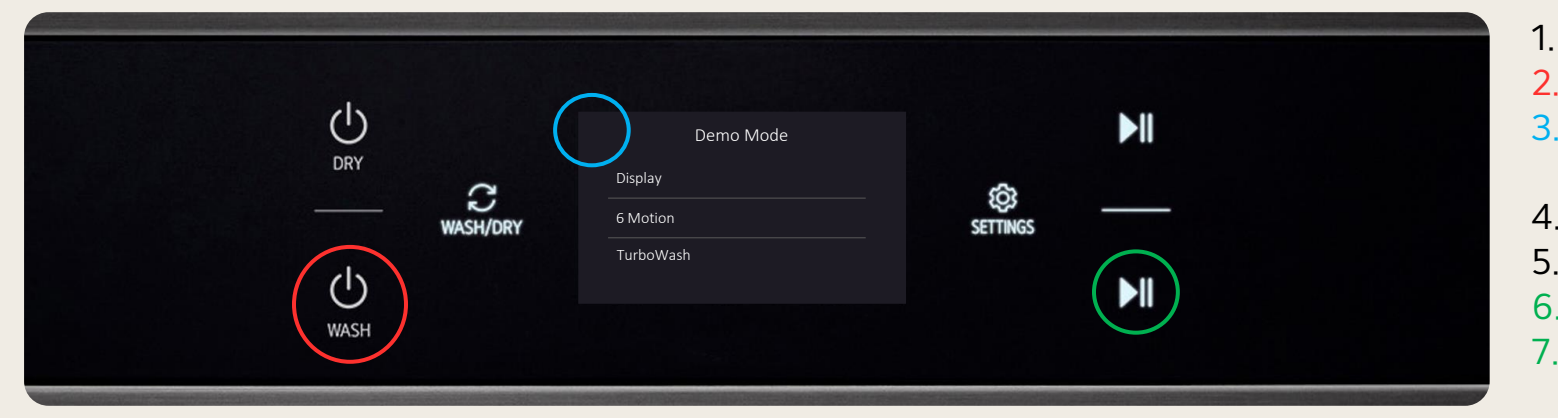

#### Display mode

This mode will light up the screen and have it display the cycles & options, while providing cycle descriptions.

#### 6Motion™

Use this demo to highlight LG's industry leading wash performance via our exclusive 6Motion™ technology.

### TurboWash

This feature allows you to drastically reduce cycle time and energy all without sacrificing performance.

- Plug only the Washer into a 110V power supply
- 2. Touch the **Power** button of the washer
- 3. Touch the upper left corner of the LCD screen 10 times (unlocks the hidden mode list)
- 4. Touch the **Demo Mode** option on screen
- 5. Select the demo mode you want to show
- 6. Touch **Play** button to start the selected demo
- 7. Touch **Play** button again to stop the demo to select another mode

\*Ensure shipping bolts are removed prior to demo

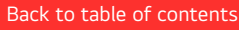

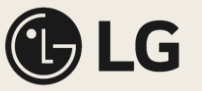

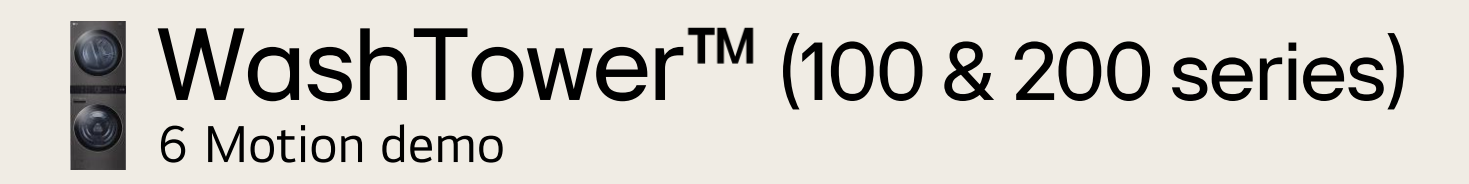

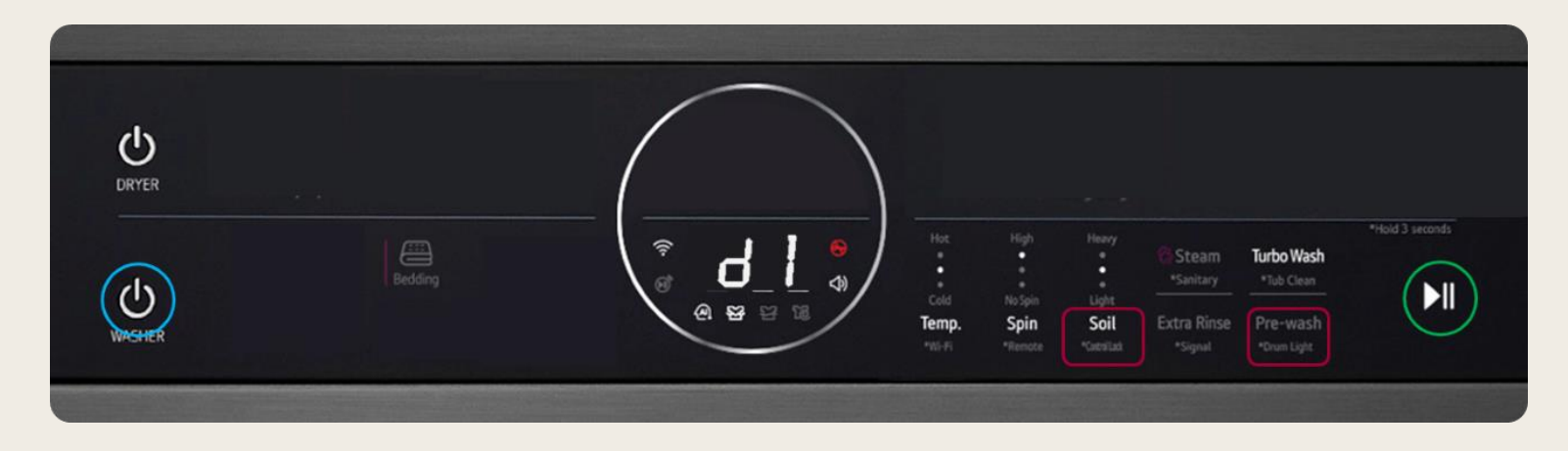

- 1. Plug the Washer into a standard 110V power supply
- 2. Press and hold the **Soil** & **Pre-wash** buttons
- 3. Press Power 🔿 d1 should appear in the display
- 4. Press play

\*Ensure shipping bolts are removed prior to demo

### d1

#### 6 Motion Demo Mode

This demo highlights LG's industry leading wash performance via our exclusive 6 Motion technology.

The order of the six motions during demo mode;

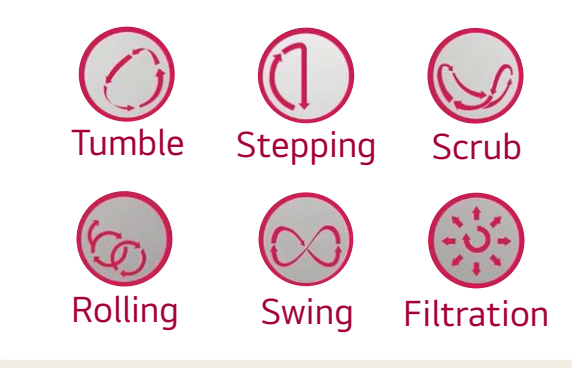

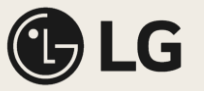

# WashTower<sup>™</sup> (100 & 200 series) Display mode

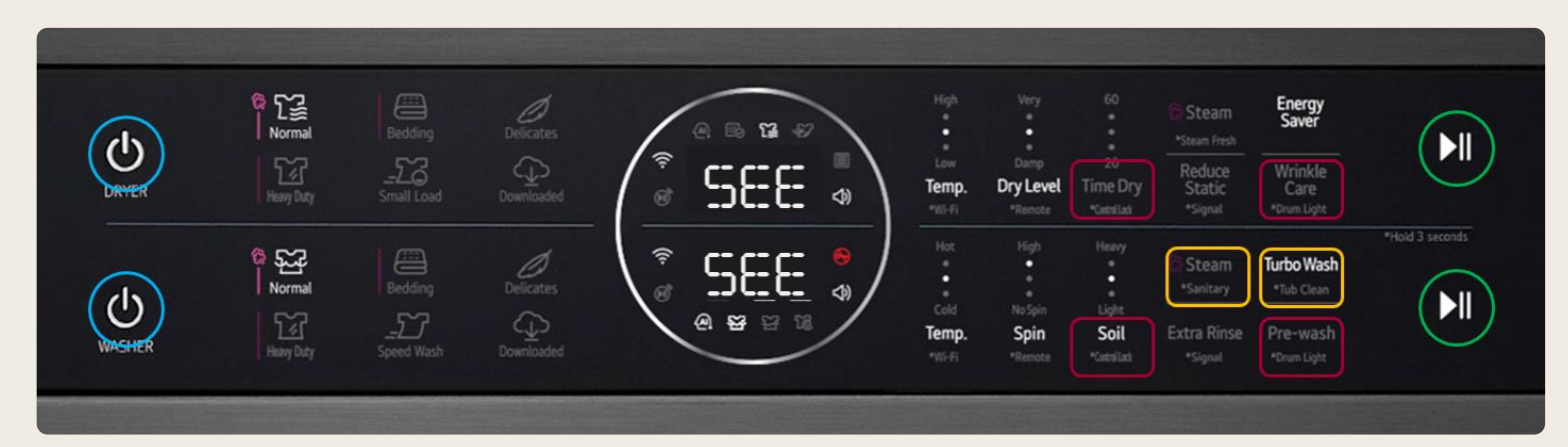

#### Washer

- 1. Plug the Washer into a standard 110V outlet
- 2. Press and hold Soil & Pre-wash
- 3. Press Power 🏓 d1 appears on the display
- 4. Press Steam & TurboWash Buttons together until **d4** appears (only use the Steam button during this step on the compact 24" model)
- 5. Press play (SEE will appear in the display once activated)

#### Dryer

- 1. Plug the Dryer into a 110V outlet using a 220V cheater cord
- 2. Press and hold the Time Dry & Wrinkle Care buttons (use Timed Dry and Condenser Care when performing on the 24" compact model)
- 3. Press Power
- 4. Press play (SEE will appear in the display once activated)

### **d4**

#### Display mode

When activated the lights will flash in a set pattern to draw the attention of nearby customers.

The Washer and Dryer each have their own display demo. If a dryer cheater cord is not available, the washer demo can still be activated on its own.

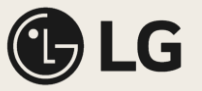

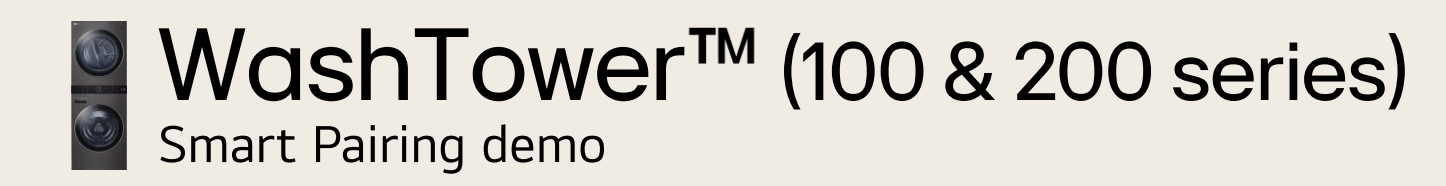

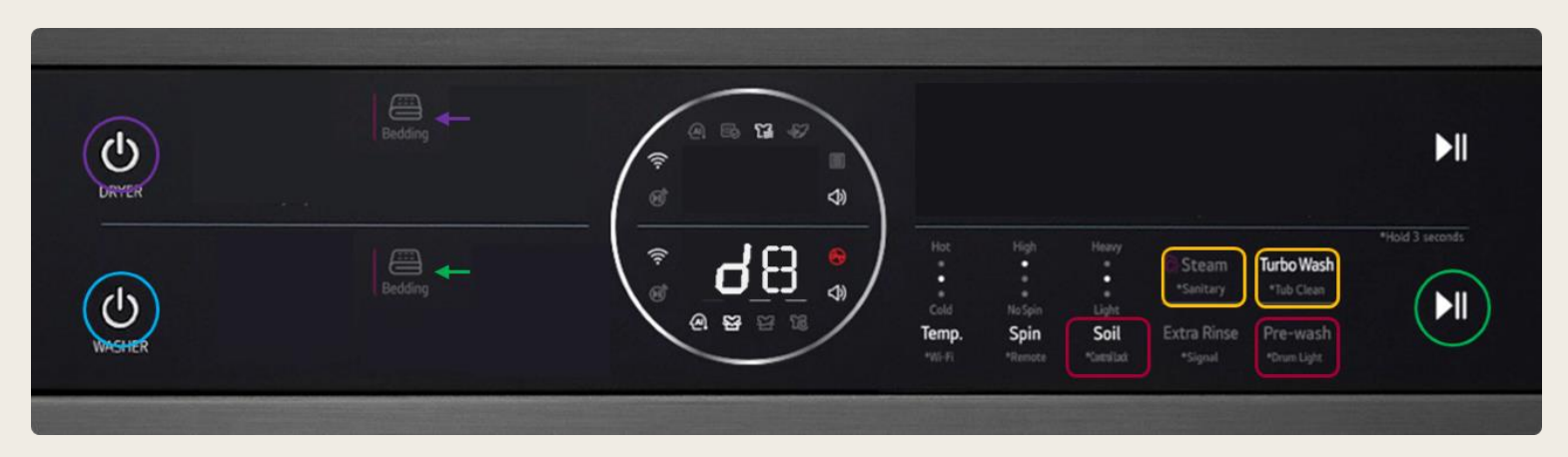

- 1. Plug the Washer into a 110V outlet + plug in the Dryer using a 220V cheater cord
- 2. On the Washer press and hold the **Soil** & **Pre-wash** buttons
- 3. Press power on the washer  $\rightarrow$  d1 appears on the display
- 4. Press **Steam** & **TurboWash** Buttons together until **d8** appears (only use Steam button when performing on the 24" compact model)
- 5. Press play **Bedding c**ycle is selected and starts a countdown (Quick Wash cycle is selected on the compact 24" model)
- 6. Press Power on the Dryer **Bedding** cycle will automatically be selected (Small load cycle is automatically selected on the compact 24" model)

**d8** 

#### Smart Pairing Demo

This demo shows the WashTower's ability to communicate cycle data from the washer to the dryer.

The Washer and Dryer each have their own display demo. If a dryer cheater cord is not available, the washer demo can still be activated on its own.

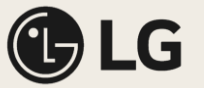

## TX Top Load Washer (8600 series)

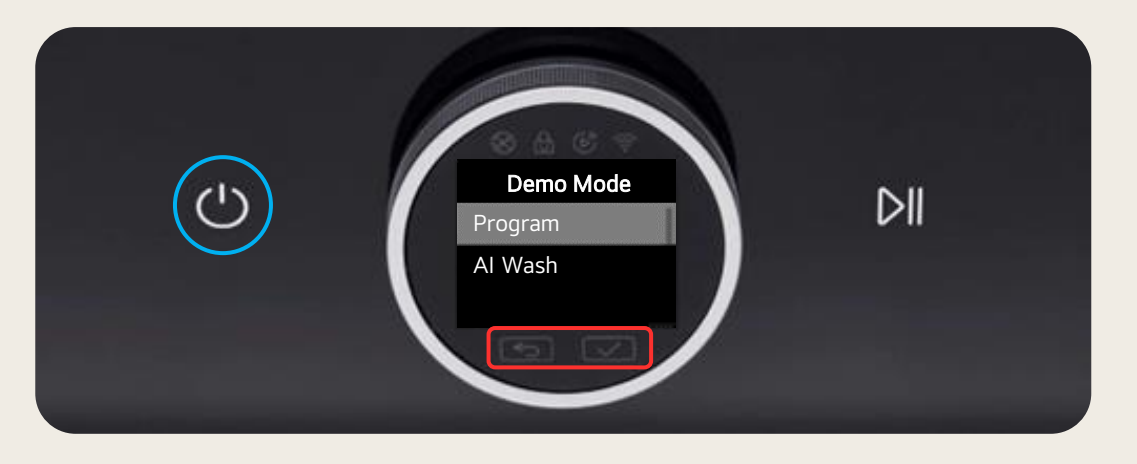

#### 1. Plug the Washer into a 110V outlet

- Locate, then press and hold the Solutions on the display
- 3. Then press the power button, new sub menu appears on the display
- 4. Scroll down to **Demo Mode** and press the **Scroll** button to select it
- 5. Scroll through the options and select a program to demo CC: (Program, AI Wash)

#### Program

This mode will light up the dial screen and have it display the cycles & options, while providing cycle descriptions.

#### Al Wash

Shows how AI Wash provides the most advanced cleaning. Detects load size, fabric type, soil level and optimization.

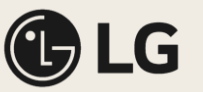

## Styler

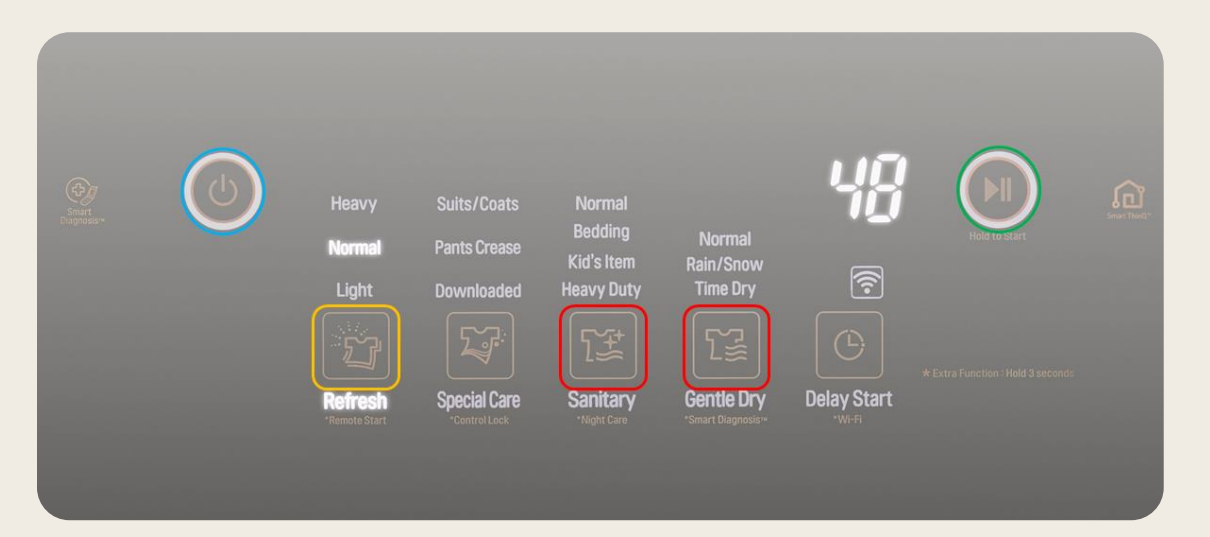

#### 1. Press and hold **Dry** & **Sanitary**

- 2. Press Power (dE0 will appear on the display)
- 3. Use the **Refresh** button to toggle between modes
- 4. When on the desired demo mode press Play

#### dE0

#### Moving Hanger & Steam

This demo highlights LG's exclusive moving hanger system. You can also add steam to the visual by selecting the Gentle Dry button.

#### dE1

#### 9 Minute Refresh

This will allow you to demo the refresh cycle in 9 minutes. The LED's will remain on for about 3-4 mins.

#### dE2

#### 9 Minute Refresh

This will allow you to demo the refresh cycle in 9 minutes. The LED's will remain on for the entire demo.

#### dE3

#### Moving Hanger

This demo highlights the moving hanger system alone.

\*Note – Leave the door open after performing a steam demo to let the Styler dry out

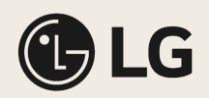

## Refrigeration

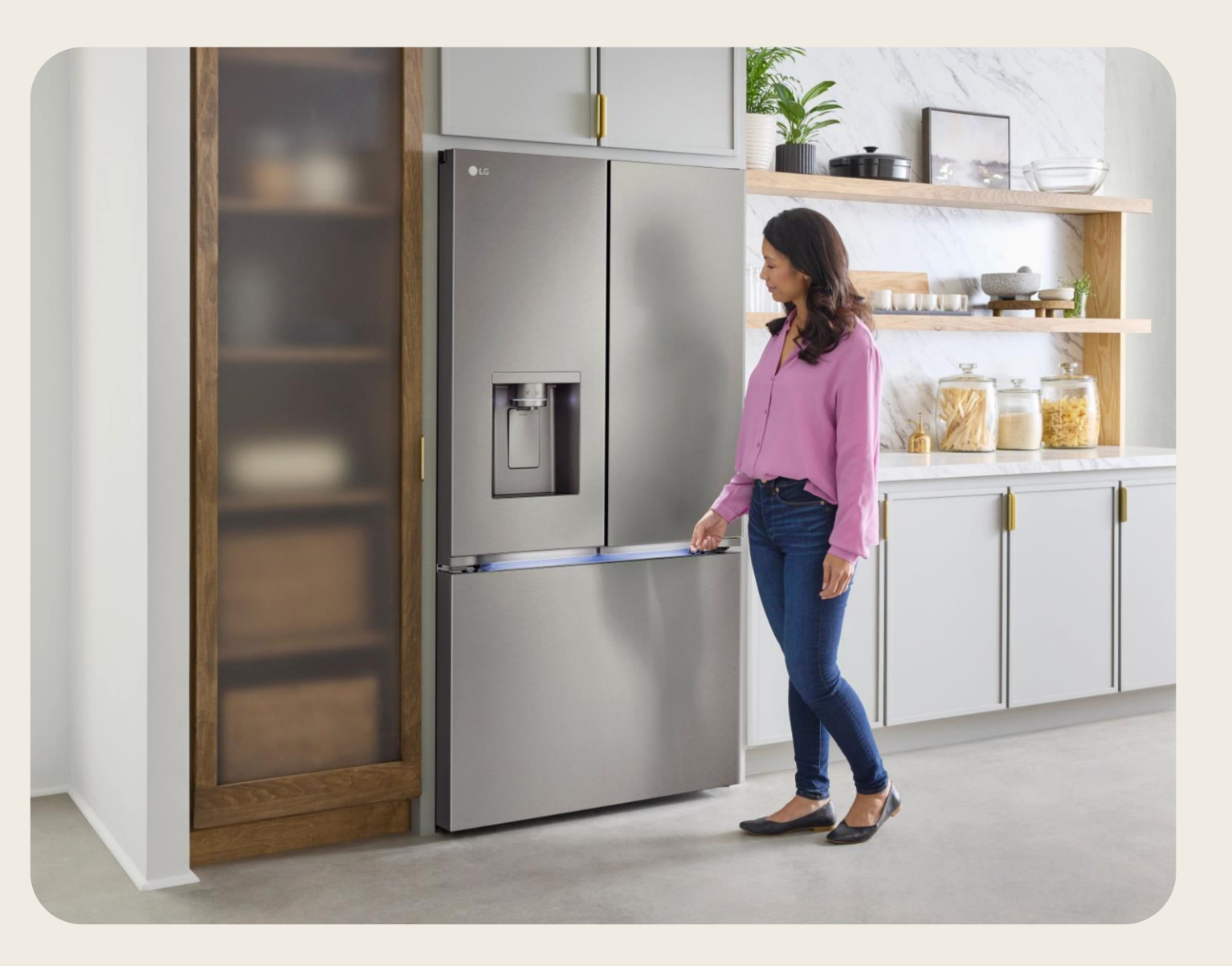

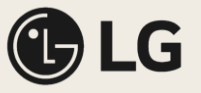

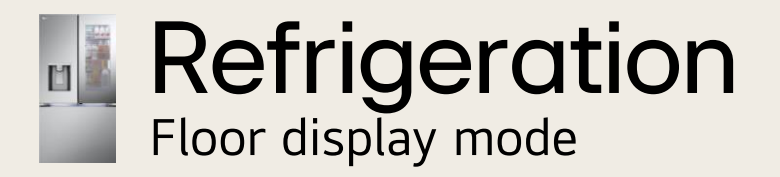

#### Interior wall control models

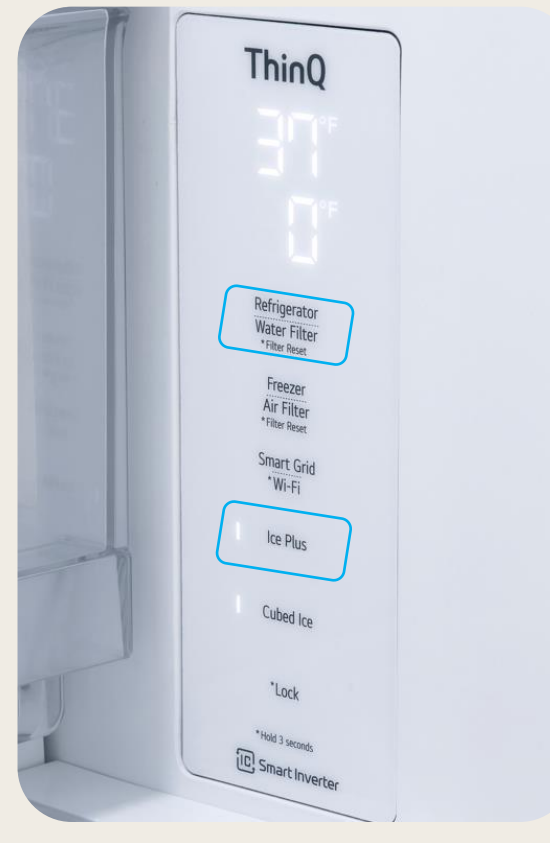

**OF F** (Display Mode)

This mode allows you to plug in and showcase your LG Refrigerator on the salesfloor without having the cooling system turned on.

- 1. Plug in the refrigerator
- 2. Open the fridge door(s)
- 3. Press and hold the **Refrigerator** button while pushing **Ice Plus** 3 times
- 4. When demo mode has been activated, OF F will be displayed

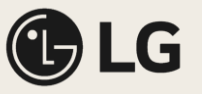

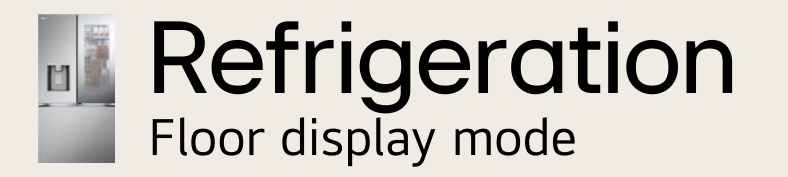

#### Non-Dispensed Models

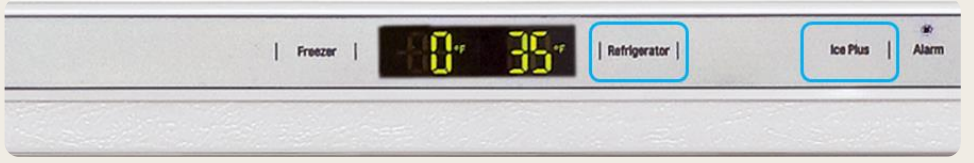

#### **Dispensed Models**

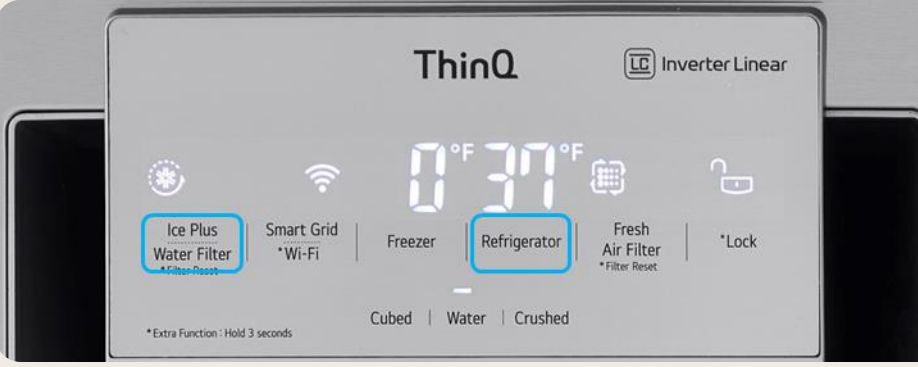

#### Studio InstaView (SRFVC2416S)

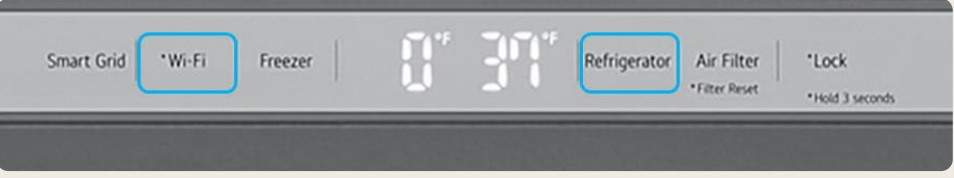

### **OF F** (Display Mode)

This mode allows you to plug in and showcase your LG Refrigerator on the salesfloor without having the cooling system turned on.

- 1. Plug in the refrigerator
- 2. Open the fridge door(s)
- 3a. Press and hold both the **Refrigerator** & Ice Plus buttons for 5 seconds
- 3b. or Press and hold the **Refrigerator** button while pushing **Ice Plus** 3 times
- 4. When demo mode has been activated, OF F will be displayed
- 1. Plug in the refrigerator
- 2. Open the right-side fridge door
- 3a. Press and hold both the Refrigerator & Ice Plus buttons for 5 seconds
- 3b. or Press and hold the **Refrigerator** button while pushing **Ice Plus** 3 times
- 4. When demo mode has been activated, OF F will be displayed

- 1. Plug in the refrigerator
- 2. Open the fridge doors
- 3. Press and hold the **Refrigerator** button while pushing **\*Wi-Fi** 3 times
- 4. When demo mode has been activated, OF F will be displayed

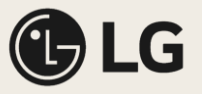

### ■ Refrigeration SmartDiagnosis<sup>™</sup> demo

#### **Dispensed Models**

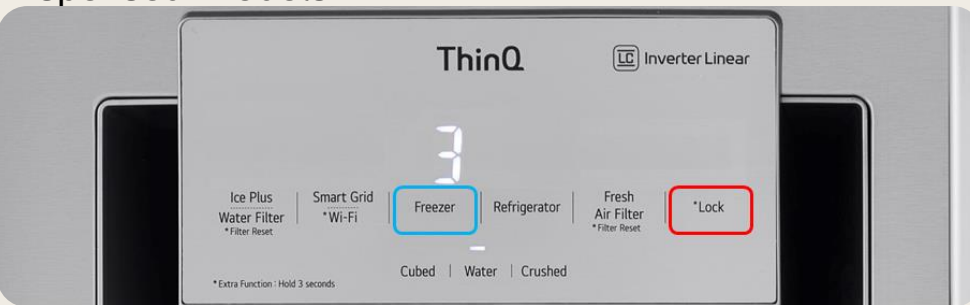

- 1. Open the right-side fridge door
- 2. Point out the Smart Diagnosis<sup>™</sup> logo and hold your phone to it
- 3. On the dispenser display hold the Lock button
- 4. Press and hold the Freezer button for 5 seconds
- The Smart Diagnosis<sup>™</sup> signal will then activate while the display counts down from 3 seconds. This shows how any phone can pick up the signal from our Smart Diagnosis<sup>™</sup> equipped appliances.

#### Smart Diagnosis™ Demo

Use this Demo to highlight the amazing technological advantage LG provides their customers. This feature allows our machines to tell our service center what the issue is and what parts need to be ordered.

Via LG's ThinQ app, help is only a click away. Now problems can be diagnosed without ever needing to call an LG representative. The application will record and analyze the signal sent from the appliance and can instantly provide troubleshooting steps to help resolve the problem.

#### Non-Dispensed Models

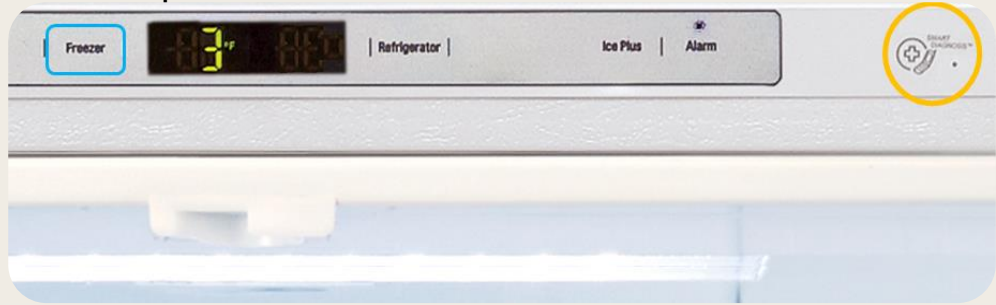

- 1. Open both fridge doors
- 2. Point out the Smart Diagnosis<sup>™</sup> logo and hold your phone to it
- 3. Press and hold the **Freezer** button for 5 seconds
- The Smart Diagnosis<sup>™</sup> signal will then activate while the display counts down from 3 seconds. This shows how any phone can pick up the signal from our Smart Diagnosis<sup>™</sup> equipped appliances.

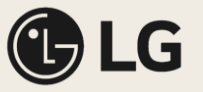

### LF29S8365S (Q4 2024) MyColor display mode

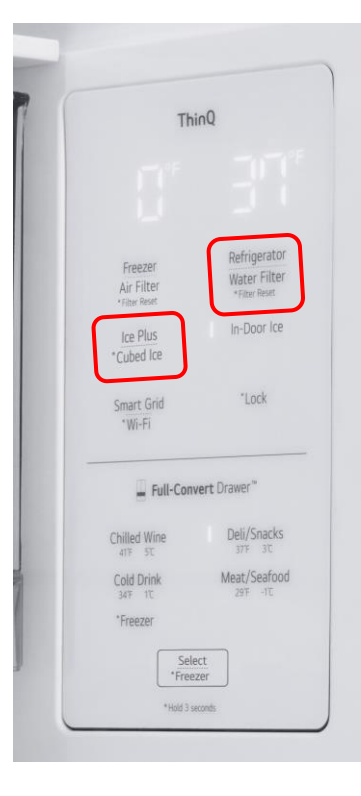

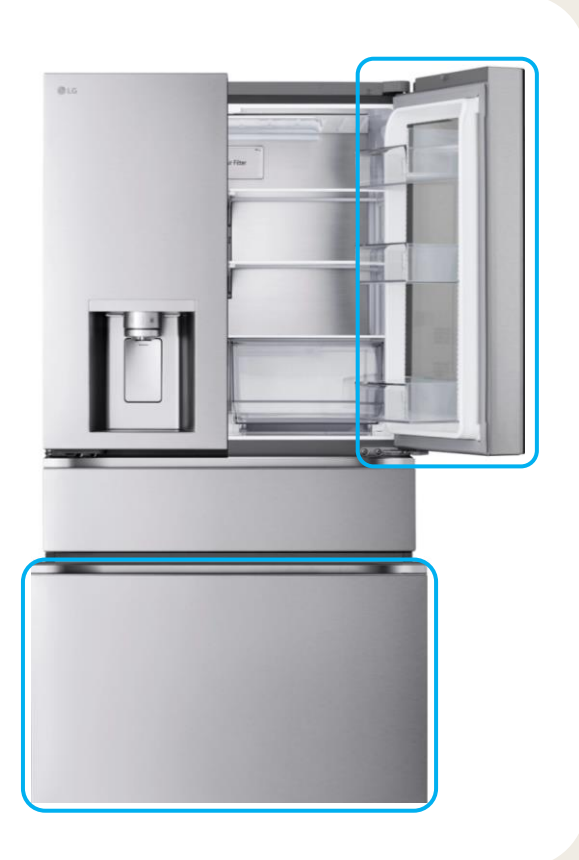

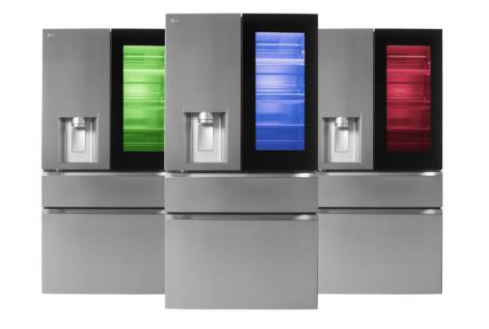

#### **OF F** (Display Mode + MyColor)

This mode allows you to plug in and showcase the color transitions of the MyColor InstaView<sup>™</sup> models. This display mode is great for attracting customers attention and starting conversations with your customers.

- 1. Plug in the refrigerator
- 2. Open the refrigerator door(s)
- 3. Press and hold the **Refrigerator** button while pushing **Ice Plus** 3 times (activates display mode)
- 4. Close the refrigerator door(s)
- 5. Open the InstaView<sup>™</sup> door and the bottom freezer drawer
- While door is open "Knock Knock" 3 times on the InstaView<sup>™</sup> glass panel (step must be completed within 5 seconds) (MyColor will now transition between colors for 1 hour. To restart the LED lights rotation, knock on the InstaView<sup>™</sup>)

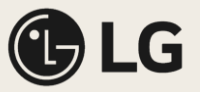

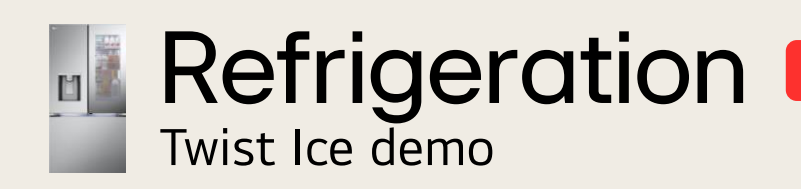

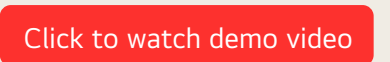

LG Slim SpacePlus<sup>™</sup> Ice makers don't use heating elements in order to release the ice from the tray into the bin below.

The main advantage is that this greatly reduces ice clumping, plus it helps reduce energy consumption.

Essentially when the ice is ready to be released into the bin, the ice tray will twist itself to release the ice, just like a traditional ice tray.

You can demonstrate the twisting motion in store by opening the Slim SpacePlus<sup>™</sup> Ice maker door and removing the ice bin. Then simply press the button found underneath the tray's controller.

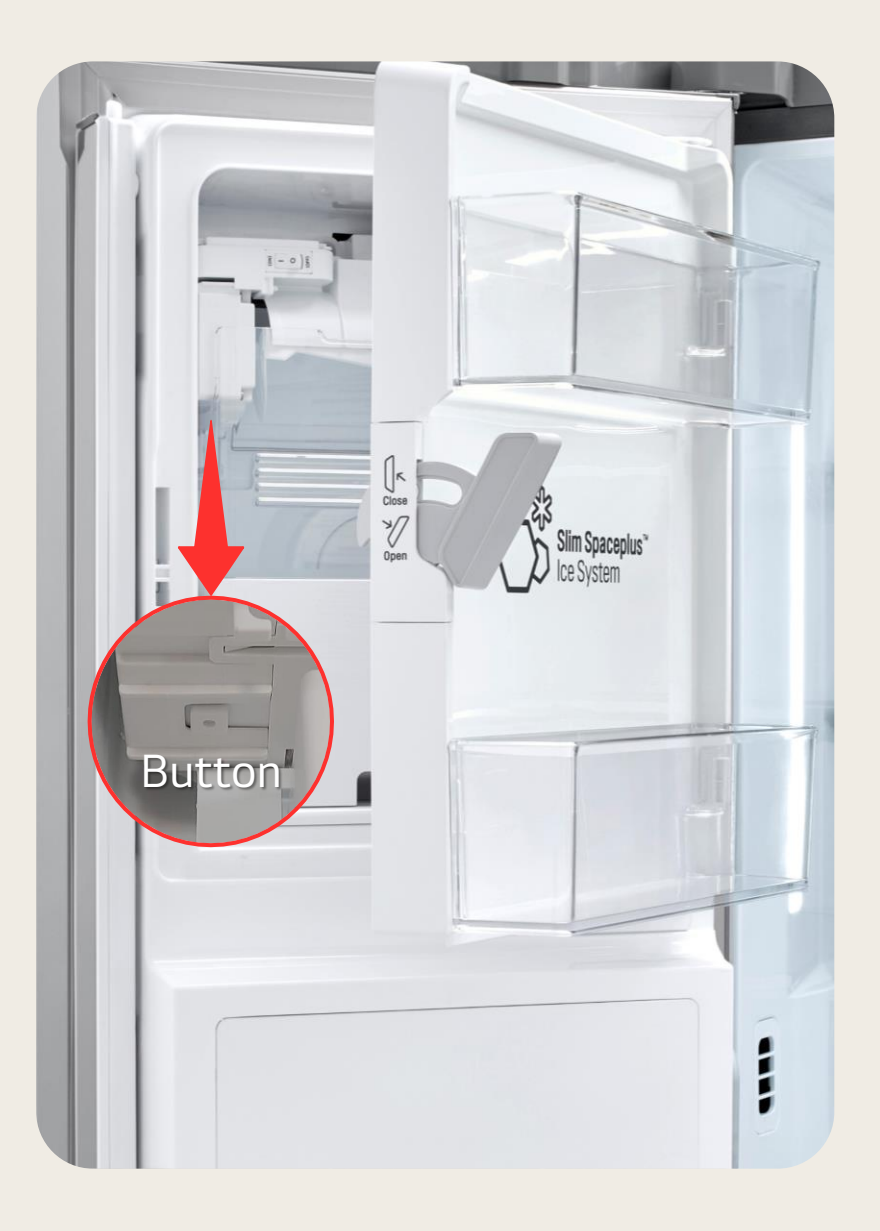

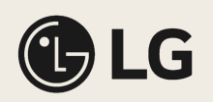

## Cooking

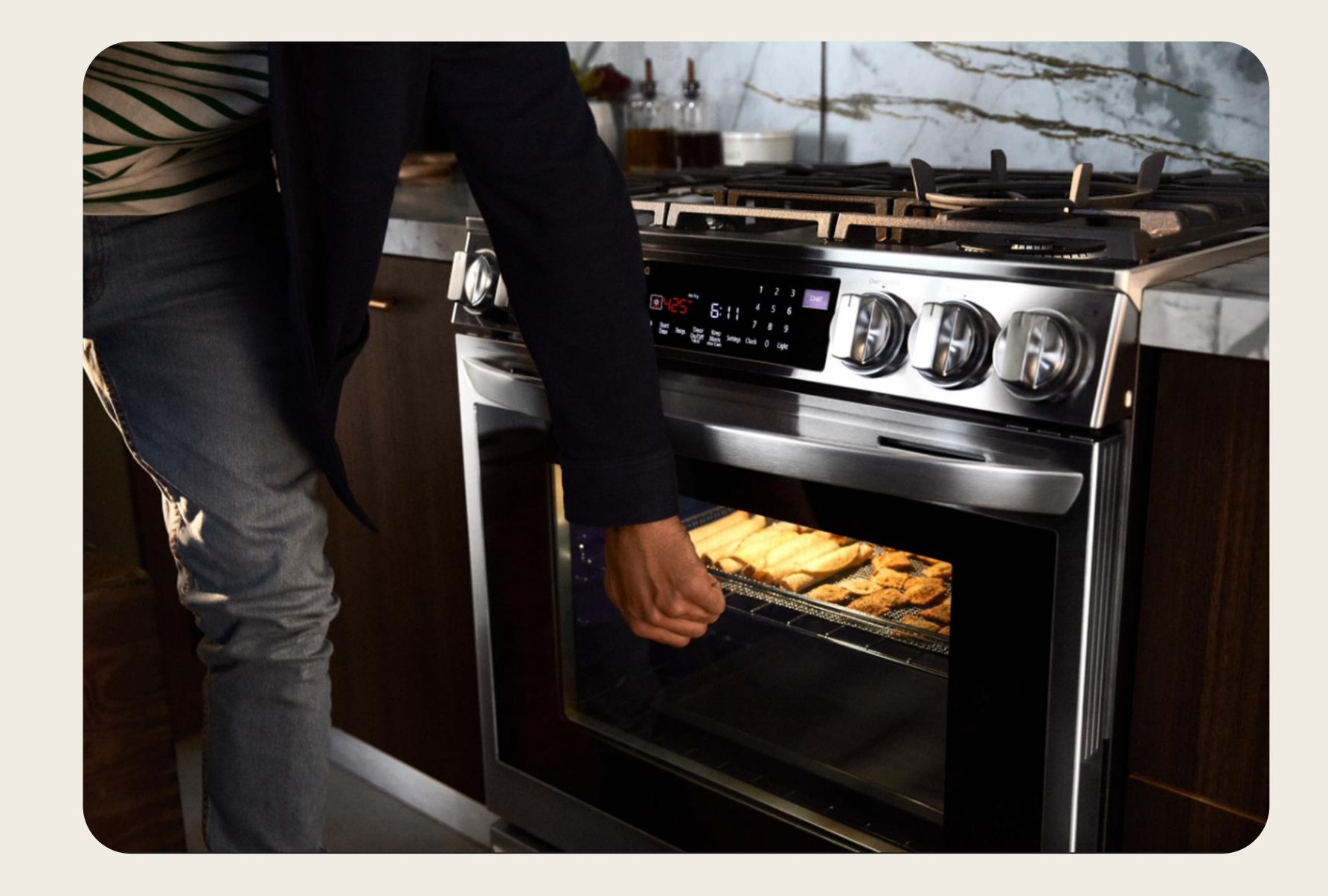

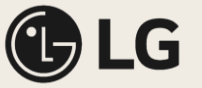

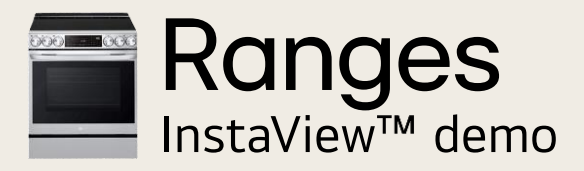

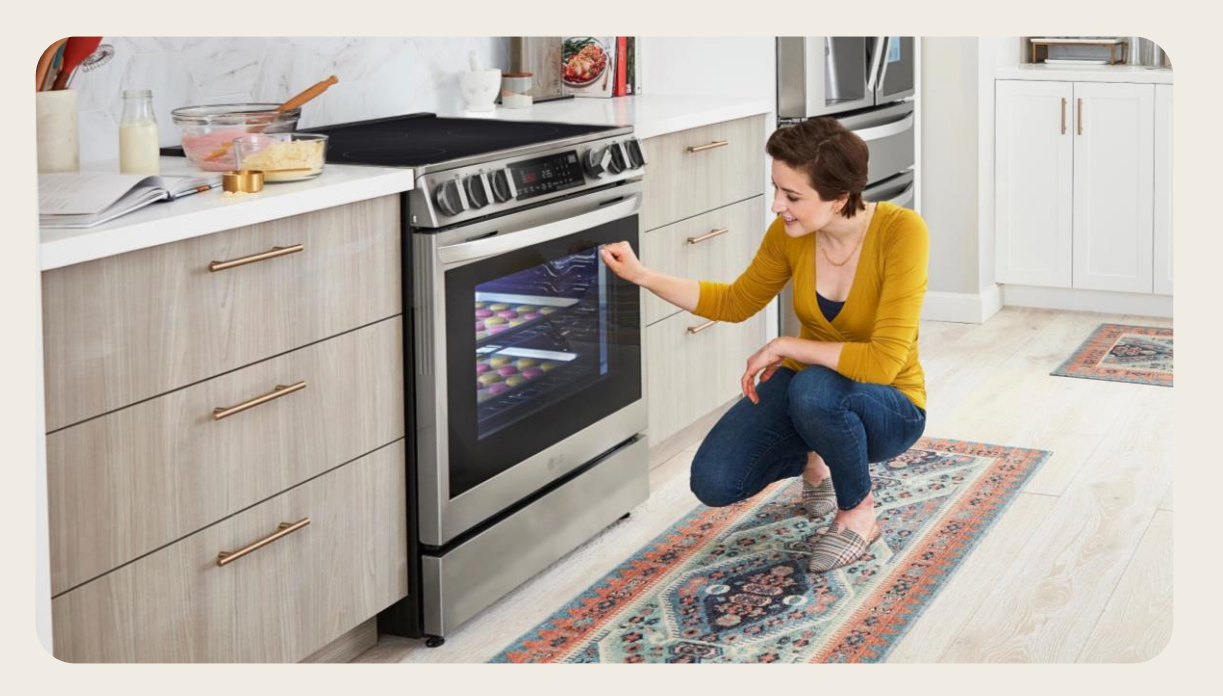

- 1a. Plug in a Gas InstaView Range to a standard 110V outlet
- 1b. Plug in an Electric InstaView Range using a 220V cheater cord
- 2. After the Range has been plugged in for 60 seconds you can then knock twice on the oven door to highlight LG's InstaView<sup>™</sup> feature

#### InstaView<sup>™</sup> Demo

Keep the heat inside with InstaView<sup>™</sup>. With two quick knocks on the oven door, you can view your food while cooking to check the progress without letting the heat out. With regards to Free-Standing Ranges, this also keeps you from having to reach over a hot cooktop – increasing overall safety.

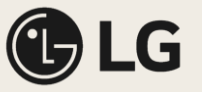

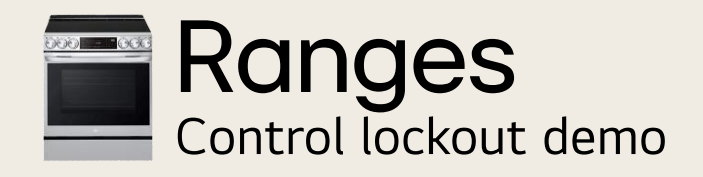

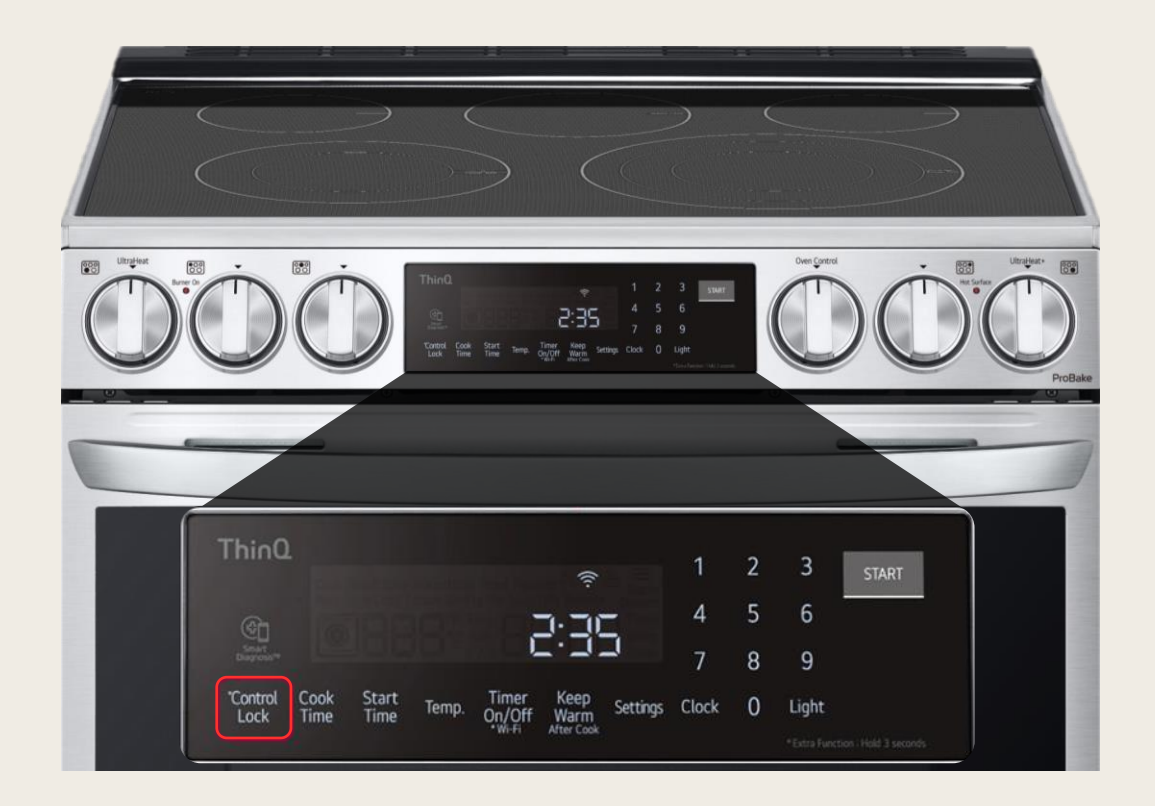

- 1. Plug in an Electric Slide-in Range using a 220V cheater cord
- 2. Hold the **\*Control Lock** button for 5 seconds
- Show the customer that none of the cooktop elements or oven controls can be activated. (on models with the self clean feature the oven door also locks)

LG electric slide-in ranges can completely lock out all controls. This takes away the safety concern customers often have when making a decision to buy a front consoled range.

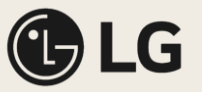

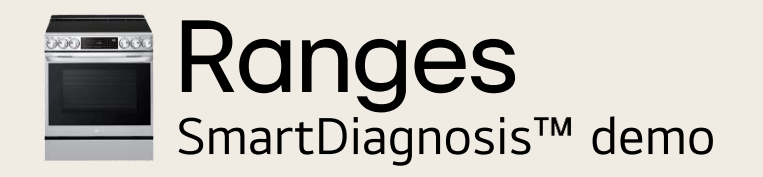

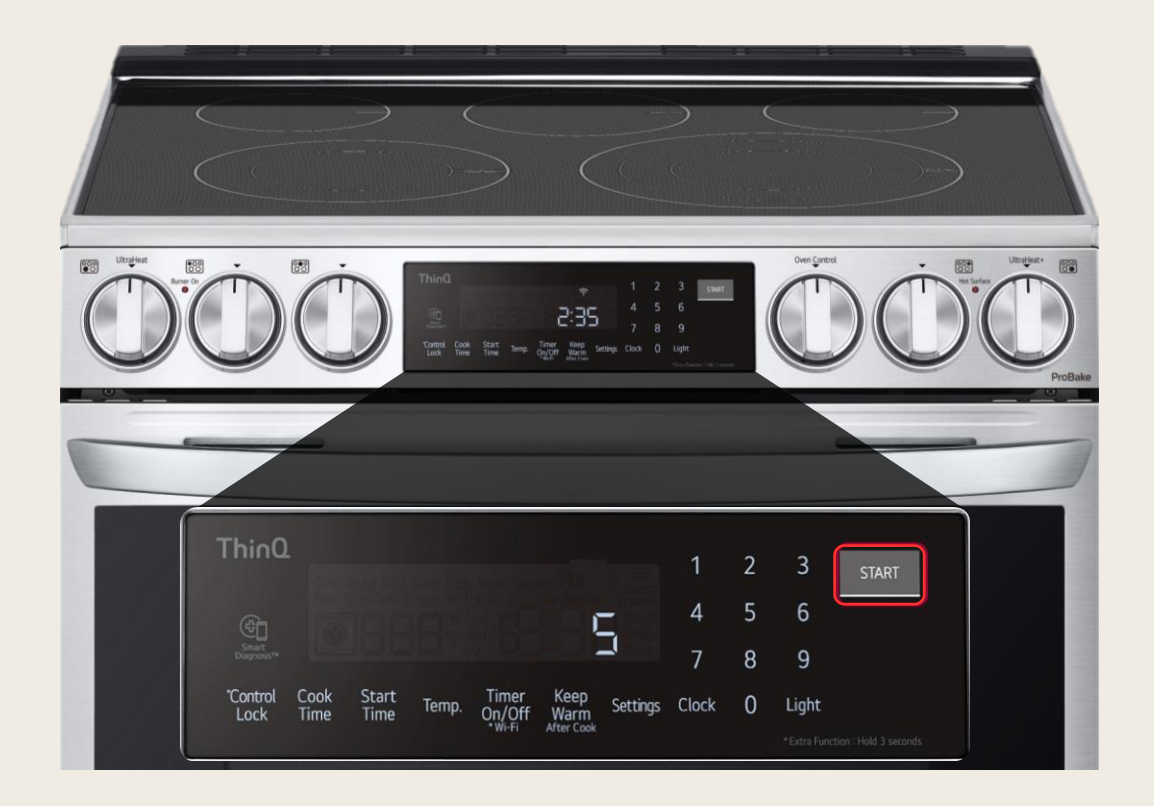

- 1a. Plug in a Gas Range to a standard 110V outlet
- 1b. Plug in an Electric Range using a 220V cheater cord
- 2. Press and hold the **Start** button for 5 seconds
- 3. The Smart Diagnosis<sup>™</sup> signal will then activate while the display counts down from 5 seconds. This shows how any phone can pick up the signal from the appliance.

#### Smart Diagnosis<sup>™</sup> Demo

Use this Demo to highlight the amazing technological advantage LG provides their customers. This feature allows our machines to tell our service center what the issue is and what parts need to be ordered.

Via LG's ThinQ app, help is only a click away. Now problems can be diagnosed without ever needing to call an LG representative. The application will record and analyze the signal sent from the appliance and can instantly provide troubleshooting steps to help resolve the problem.

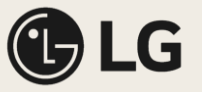

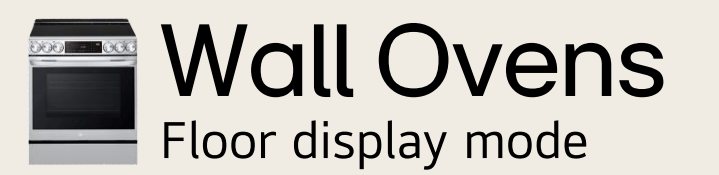

LG Single Wall Ovens (2023+)

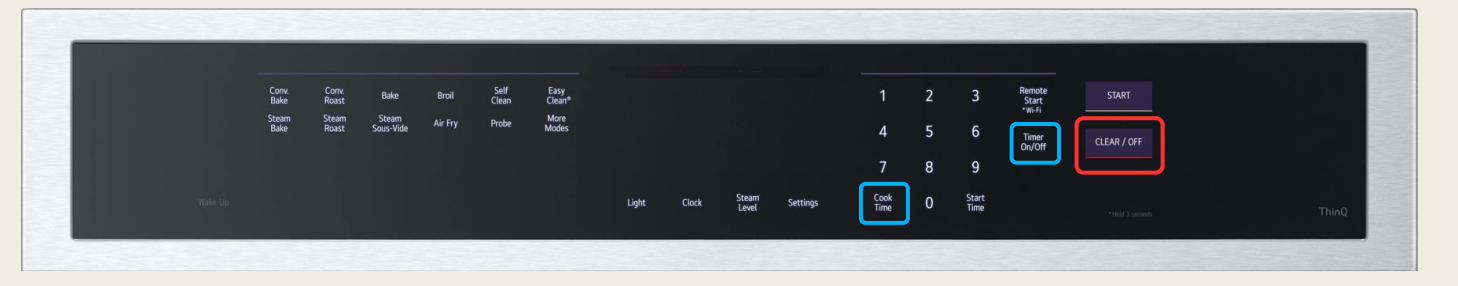

LG Combi Wall Ovens (2023+)

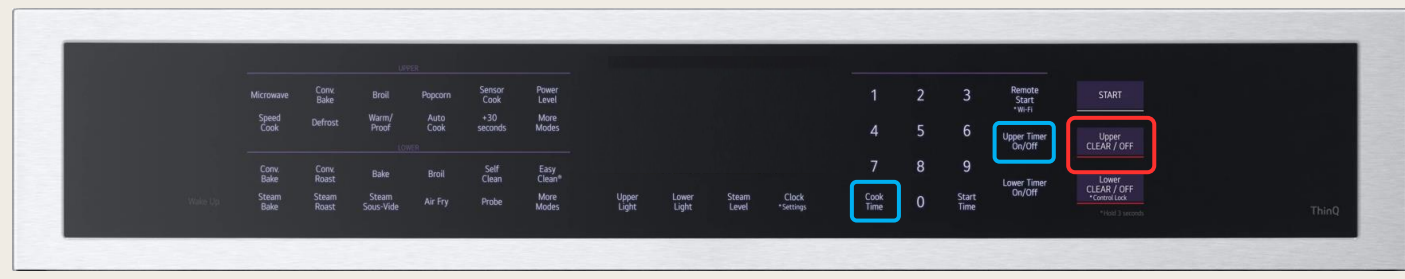

- 1. Press and hold CLEAR / OFF button to ensure the unit is an idle state
- 2. Open the oven door (for combi oven open both doors)
- 3. Press and hold the **Cook Time &** *Upper* **Timer On/Off** buttons for 3 seconds. (To deactivate display mode press and hold the same two keys for 3 seconds)

\*If any button is touched within 10 minutes after power is re-applied, display mode released

#### **Display Mode**

This mode allows you to plug in and showcase your LG Wall Ovens safely on the salesfloor. You and your customers will be able to interact with the control panel and all its features without worrying about any of the elements turning on.